# mail

Chipsmall Limited consists of a professional team with an average of over 10 year of expertise in the distribution of electronic components. Based in Hongkong, we have already established firm and mutual-benefit business relationships with customers from, Europe, America and south Asia, supplying obsolete and hard-to-find components to meet their specific needs.

With the principle of "Quality Parts, Customers Priority, Honest Operation, and Considerate Service", our business mainly focus on the distribution of electronic components. Line cards we deal with include Microchip, ALPS, ROHM, Xilinx, Pulse, ON, Everlight and Freescale. Main products comprise IC, Modules, Potentiometer, IC Socket, Relay, Connector. Our parts cover such applications as commercial, industrial, and automotives areas.

We are looking forward to setting up business relationship with you and hope to provide you with the best service and solution. Let us make a better world for our industry!

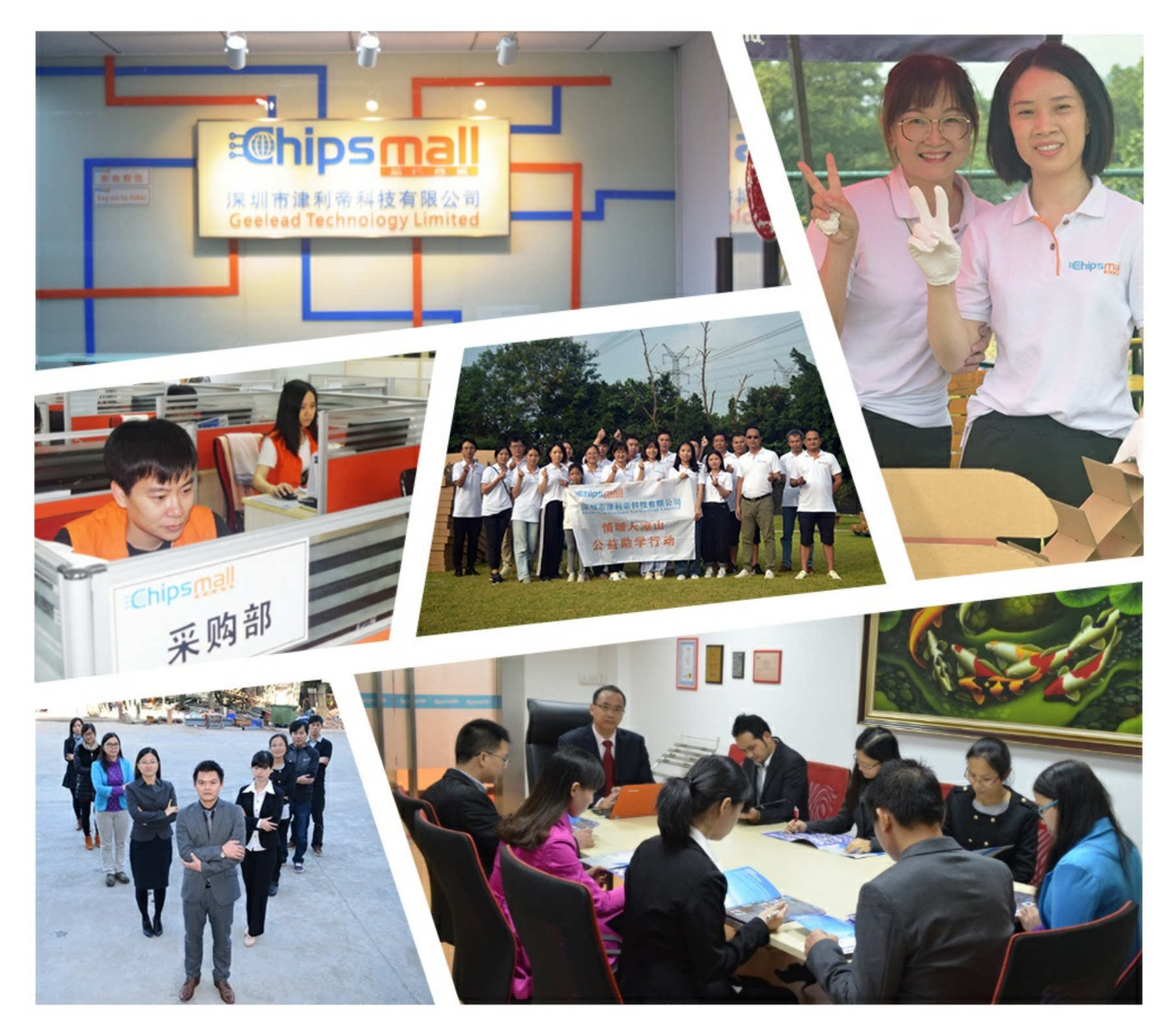

#### Contact us

Tel: +86-755-8981 8866 Fax: +86-755-8427 6832 Email & Skype: info@chipsmall.com Web: www.chipsmall.com Address: A1208, Overseas Decoration Building, #122 Zhenhua RD., Futian, Shenzhen, China

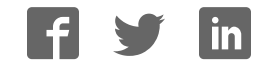

# XMC1000 LED lighting application kit XMC<sup>™</sup> microcontrollers July 2016

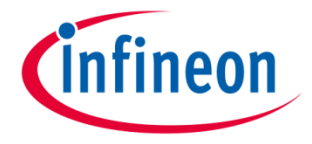

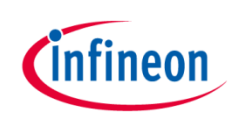

| 1 | Kit overview                  |
|---|-------------------------------|
| 2 | Hardware overview             |
| 3 | Tooling overview – boot modes |
| 4 | Tooling overview – DAVE™      |
| 5 | Getting started - examples    |
| 6 | General information           |
| 7 | References                    |

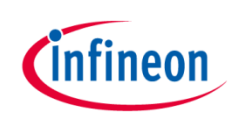

| 1 | Kit overview                  |
|---|-------------------------------|
| 2 | Hardware overview             |
| 3 | Tooling overview – boot modes |
| 4 | Tooling overview – DAVE™      |
| 5 | Getting started - examples    |
| 6 | General information           |
| 7 | References                    |

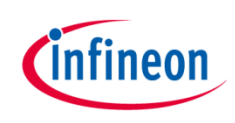

# Kit overview (1/3)

#### > XMC1200 CPU Card

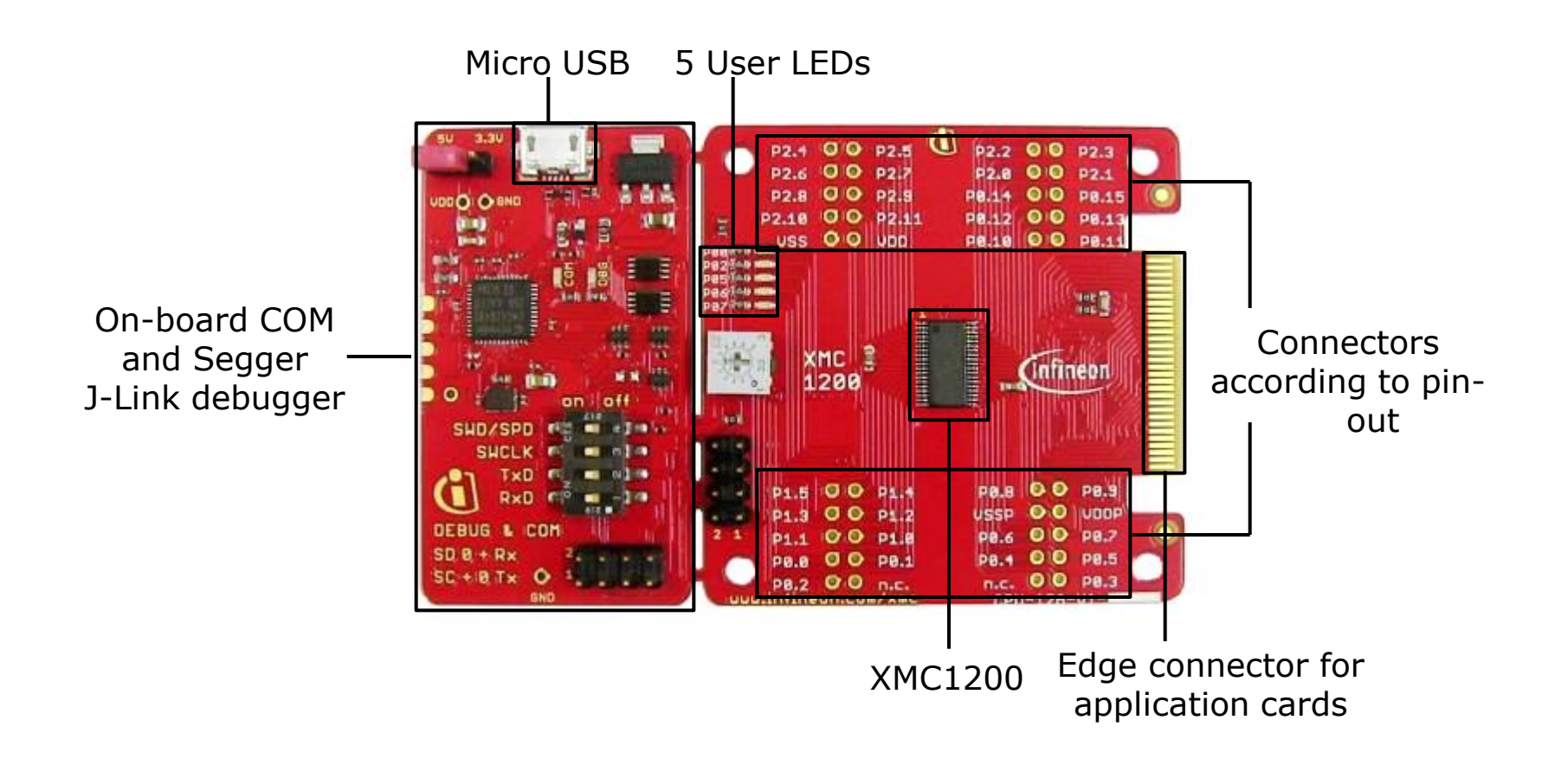

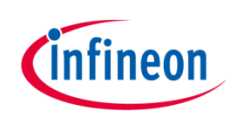

## Kit overview (2/3)

- Color LED card
  - Showcases color control

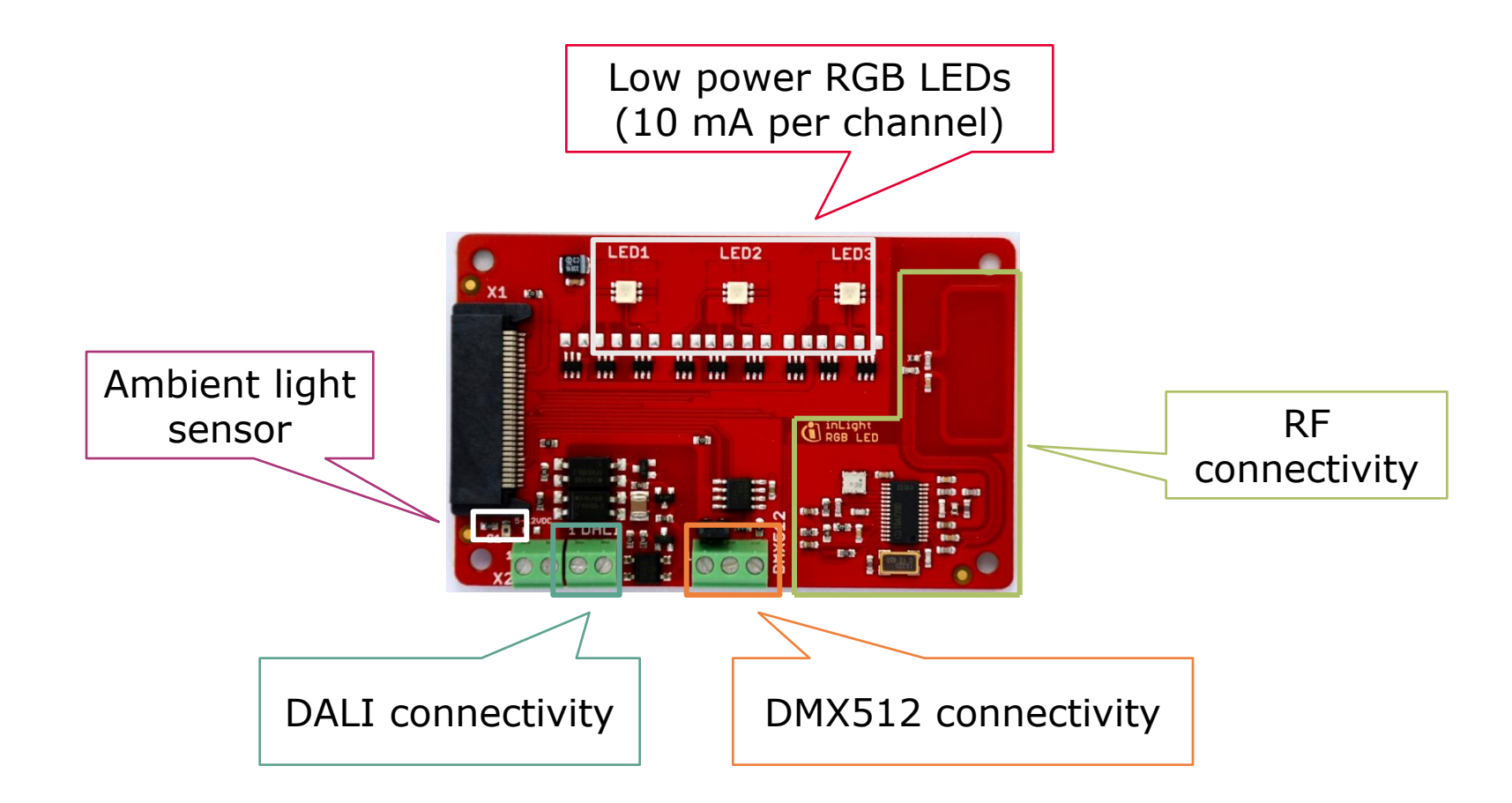

![](_page_6_Picture_0.jpeg)

#### Kit overview (3/3)

- White LED card
  - Showcases brightness control

![](_page_6_Figure_4.jpeg)

![](_page_7_Picture_0.jpeg)

| 1 | Kit overview                  |
|---|-------------------------------|
| 2 | Hardware overview             |
| 3 | Tooling overview – boot modes |
| 4 | Tooling overview – DAVE™      |
| 5 | Getting started - examples    |
| 6 | General information           |
| 7 | References                    |

#### Hardware overview

![](_page_8_Picture_1.jpeg)

- > Attach color LED or white LED card to XMC1200 CPU card
- > Connect XMC1200 CPU card to PC via USB cable
- > CPU card is powered up (as indicated by LED on the card)

![](_page_8_Figure_5.jpeg)

![](_page_9_Picture_0.jpeg)

|   | Kit overview                  |
|---|-------------------------------|
| 2 | Hardware overview             |
| 3 | Tooling overview – boot modes |
| 4 | Tooling overview – DAVE™      |
| 5 | Getting started - examples    |
| 6 | General information           |
| 7 | References                    |

#### Tooling overview Boot modes

![](_page_10_Picture_1.jpeg)

- > Boot modes available
  - UART bootstrap-loader mode
  - User mode (Halt after reset)
  - User mode (Debug) **Default mode of device on boot kit**
  - User mode (Productive)
- > Boot modes can be configured via:
  - DAVE<sup>™</sup>
    - Download DAVE<sup>™</sup>

http://www.infineon.com/dave/v4

- MemTool
  - Download MemTool

http://www.infineon.com/cms/en/product/channel.html?channel=ff80808112ab681d011 2ab6b50fe07c9

 For more information on how to configure the BMI value, please refer to the XMC1000 tooling guide

![](_page_11_Picture_0.jpeg)

| 1 | Kit overview                  |
|---|-------------------------------|
| 2 | Hardware overview             |
| 3 | Tooling overview – boot modes |
| 4 | Tooling overview – DAVE™      |
| 5 | Getting started - examples    |
| 6 | General information           |
| 7 | References                    |

![](_page_12_Picture_1.jpeg)

- DAVE<sup>™</sup> is a free development platform for code generation by Infineon
- > It can be downloaded from:
  - <u>http://www.infineon.com/dave/v4</u>
- For a guide on setting up DAVE<sup>™</sup>, please refer to XMC1x00 boot kit getting started

![](_page_13_Picture_0.jpeg)

| 1 | Kit overview                  |
|---|-------------------------------|
| 2 | Hardware overview             |
| 3 | Tooling overview – boot modes |
| 4 | Tooling overview – DAVE™      |
| 5 | Getting started - examples    |
| 6 | General information           |
| 7 | References                    |

#### Getting started – Example 1 RGB lamp using LED\_LAMP APP (1/20)

![](_page_14_Picture_1.jpeg)

Example 1: RGB lamp using LED\_LAMP APP

![](_page_14_Figure_3.jpeg)

## Getting started – Example 1 RGB lamp using LED\_LAMP APP (2/20)

![](_page_15_Picture_1.jpeg)

1. Open DAVE<sup>™</sup>

![](_page_15_Picture_3.jpeg)

- In DAVE<sup>™</sup> workspace, create a new "DAVE<sup>™</sup> CE" project:
- > File->New->DAVE<sup>™</sup> Project
- Give the project a name e.g.
  "RGB\_LAMP\_EXAMPLE"
- Select "DAVE™ CE Project" as project type

![](_page_15_Picture_8.jpeg)

#### 3. Select the device accordingly

| elect the microcontroller for which the project has to be cre                                     | eated |
|---------------------------------------------------------------------------------------------------|-------|
|                                                                                                   |       |
| Microcontrollers                                                                                  |       |
| ▷ XMC4000                                                                                         |       |
| ▲ 🖉 XMC1000                                                                                       | -     |
| XMC1100 Series                                                                                    |       |
| A VALCI200 Series                                                                                 |       |
| XMC1200-1038x0200                                                                                 | -     |
| XMC1202-0040x0052                                                                                 |       |
| XMC1202-T028x0064                                                                                 |       |
| XMC1202-T028x0032                                                                                 |       |
| XMC1202-T028x0016                                                                                 |       |
| XMC1202-Q024x0032                                                                                 |       |
| Microcontroller Features                                                                          |       |
| RAM= 16 KB RAM<br>InOut= 34 digital I/O<br>ADC= 12 ADC Channels, 12-bit, Analog-to-Digital Conver | ter   |
| Linker Option                                                                                     |       |
| Remove unused sections                                                                            |       |
| Runtime Library                                                                                   |       |
| Library Newlib-nano -                                                                             |       |
| 🗖 Add floating point support for wintf                                                            |       |
| Add mound point support for print                                                                 |       |
| Add floating point support for scanf                                                              |       |
|                                                                                                   |       |
|                                                                                                   |       |
|                                                                                                   |       |

#### Getting started – Example 1 RGB lamp using LED\_LAMP APP (3/20)

![](_page_16_Picture_1.jpeg)

- > This example demonstrates RGB lamp functionality using LED\_LAMP APP
- > We will use the system timer (SysTick) as the time base for the interrupt
  - Time base of 1 s
  - In the interrupt, a new target dimming level or target color is regularly set with a 7 s transition time
- > Next, we will show you the steps to creating this project:
  - 1. Instantiate LED\_LAMP APP
  - 2. Configure LED\_LAMP APP
  - 3. Configure BCCU Channels
  - 4. Assign PDM\_BCCU APPs to the right channels
  - 5. Configure Brightness and Color Control Unit (BCCU) global settings
  - 6. Configure Port Pins
  - 7. Configure SysTick
  - 8. Define the SYSTIMER callback function

# Getting started – Example 1 RGB lamp using LED\_LAMP APP (4/20)

![](_page_17_Picture_1.jpeg)

- 1. Instantiate LED\_LAMP APP
  - Click to add new APP
  - > Select the **LED\_LAMP** APP

 LED\_LAMP APP automatically aggregates a BCCU channel app (PDM\_BCCU), a BCCU dimming engine app (DIM\_BCCU) and a BCCU global app (GLOBAL\_BCCU)

![](_page_17_Picture_6.jpeg)

CLOCK\_XMC1 CLOCK XMC1 0

# Getting started – Example 1 RGB lamp using LED\_LAMP APP (5/20)

![](_page_18_Picture_1.jpeg)

- 2. Configure LED\_LAMP APP
- Double-click LED\_LAMP\_0 to open UI
- > Under General Settings tab,
  - set Number of LED
    channels to 3
  - select **Dimming Engine** as
    **Dimming Source**

![](_page_18_Figure_7.jpeg)

# Getting started – Example 1 RGB lamp using LED\_LAMP APP (6/20)

![](_page_19_Picture_1.jpeg)

- 2. Configure LED\_LAMP APP (continued)
- Under Dimming and
  Intensities Settings tab
  - set initial **Dimming Level** to **1024**
  - set initial Channel
    Intensities to 1365
  - set initial Intensity linear walk time to 0 ms
  - Set initial 0-100%
    dimming transition time to 0 ms

| eneral Settings    | Dimmi             | ng and              | Inten  | sities | Settings |        |       |    |          |       |     |
|--------------------|-------------------|---------------------|--------|--------|----------|--------|-------|----|----------|-------|-----|
| Initial Dimming    | and Inte<br>Dimmi | nsity Le<br>ing Lev | el el  | x      | Inte     | ensity |       | =  | Bright   | tness |     |
| LED channel 0:     | 1024              | 25                  | %      | x      | 1365     | 33.3   | %     | =  | 341      | 8.3   | %   |
| LED channel 1:     | 1024              | 25                  | %      | x      | 1365     | 33.3   | %     | =  | 341      | 8.3   | %   |
| LED channel 2:     | 1024              | 25                  | %      | x      | 1365     | 33.3   | %     | =  | 341      | 8.3   | %   |
| LED channel 3:     | 1024              | 25                  | %      | x      | 4095     | 100    | %     | =  | 1024     | 25    | %   |
| LED channel 4:     | 1024              | 25                  | %      | x      | 4095     | 100    | %     | =  | 1024     | 25    | %   |
| LED channel 5:     | 1024              | 25                  | %      | x      | 4095     | 100    | %     | =  | 1024     | 25    | %   |
| LED channel 6:     | 1024              | 25                  | %      | x      | 4095     | 100    | %     | =  | 1024     | 25    | %   |
| LED channel 7:     | 1024              | 25                  | %      | x      | 4095     | 100    | %     | =  | 1024     | 25    | %   |
| LED channel 8:     | 1024              | 25                  | %      | x      | 4095     | 100    | %     | =  | 1024     | 25    | %   |
| Initial Fade Rates | 5                 |                     |        |        |          | Presc  | aler  |    | 0        |       |     |
| ntensity linear w  | valk time         | [ms]:               |        | 0.     | 0        | (LINP  | RES): | 05 | 0        |       |     |
| )-100% dimmin      | g transiti        | on time             | e [ms] | : 0.   | 0        | Presc  | aler  | 0) | DB Divid | ler   | 0x0 |

#### Getting started – Example 1 RGB lamp using LED\_LAMP APP (7/20)

![](_page_20_Picture_1.jpeg)

- 2. Configure LED\_LAMP APP (continued)
- > Rename Instance Label
  - Right-click LED\_LAMP APP
  - Select Rename Instance Label...
  - Rename as RGB\_LAMP

| Please Specify Instance Label: | RGB_LAMP |  |
|--------------------------------|----------|--|
|                                |          |  |
|                                |          |  |
|                                |          |  |

# Getting started – Example 1 RGB lamp using LED\_LAMP APP (8/20)

![](_page_21_Picture_1.jpeg)

- 3. Configure BCCU Channels
- Double-click a PDM\_BCCU APP

Select Flicker Watchdog
 (WD) to enable

Repeat for the other 2
 PDM\_BCCU APP instances

![](_page_21_Figure_6.jpeg)

![](_page_21_Figure_7.jpeg)

#### Getting started – Example 1 RGB lamp using LED\_LAMP APP (9/20)

![](_page_22_Figure_1.jpeg)

- 4. Assign PDM\_BCCU APPs to the right channels
- Hover mouse cursor over the connecting arrow to a PDM\_BCCU APP
- > A label will appear momentarily e.g. LED0/LED1/LED2

![](_page_22_Figure_5.jpeg)

#### Getting started – Example 1 RGB lamp using LED\_LAMP APP (10/20)

![](_page_23_Picture_1.jpeg)

- 4. Assign PDM\_BCCU APPs to the right channels (continued)
- > The labels correspond to the LED channels in the UI

|      | 💼 LED_LAMP_0 🛛   | 3                                   |              |         |          |       |   |   |         |      |   |
|------|------------------|-------------------------------------|--------------|---------|----------|-------|---|---|---------|------|---|
|      | General Settings | Dimming and Ir<br>and Intensity Lev | ntens<br>els | ities S | Settings |       |   |   | Drinks  |      |   |
|      |                  | Dimming Level                       |              | х       | Inte     | nsity |   | = | Brighti | ness |   |
| _ED0 | LED channel 0:   | 4095 100                            | %            | x       | 2048     | 50    | % | = | 2048    | 50   | % |
| _ED1 | LED channel 1:   | 4095 100                            | %            | x       | 2048     | 50    | % | = | 2048    | 50   | % |
| .ED2 | LED channel 2:   | 4095 100                            | %            | x       | 0        | 0.0   | % | = | 0       | 0.0  | % |

- > Rename the PDM\_BCCU instance label according to the table below
  - Right-click PDM\_BCCU APP
  - Select "Rename Instance Label"

| Label | New Label |
|-------|-----------|
| LED0  | R_LED1    |
| LED1  | G_LED1    |
| LED2  | B_LED1    |

- Repeat the above steps with the other 2 PDM\_BCCU APP instances

#### Getting started – Example 1 RGB lamp using LED\_LAMP APP (11/20)

![](_page_24_Picture_1.jpeg)

- 4. Assign PDM\_BCCU APPs to the right channels (continued)
  - Click 🗊 to assign pins to PDM\_BCCU APPs
- > Assign pins as shown:

| APP Instance Name | APP Pin Name   | Pin Number (Port) |   |
|-------------------|----------------|-------------------|---|
| A B LED1          |                |                   |   |
| -                 | PDM Output pin | #18 ( P0.1 )      | - |
| ⊿ G_LED1          |                |                   |   |
|                   | PDM Output pin | #30 ( P0.11 )     | * |
| A R_LED1          |                | #24 ( DO 4 )      |   |
|                   | PDM Output pin | #21 ( P0.4 )      | * |

# Getting started – Example 1 RGB lamp using LED\_LAMP APP (12/20)

![](_page_25_Picture_1.jpeg)

- 5. Configure BCCU global settings
- Double-click
  GLOBAL\_BCCU\_0 in APP
  Dependency tab

- > Under Clock Settings tab,
  - to get a bit time of 5 us
  - change the Desired Fast
    Clock Frequency to 0.8
    MHz

![](_page_25_Figure_7.jpeg)

| GLOBAL_BCCU_0 🕱                 |                               |
|---------------------------------|-------------------------------|
| Clock Settings Functional Setti | ngs Event Settings            |
| Fast Clock (FCLK)               |                               |
| Desired frequency [MHz]:        | 0.8                           |
| Actual frequency [MHz]:         | 0.8                           |
| Prescaler factor (FCLK_PS) [hex | <]: 0x50                      |
| Bit Clock (BCLK)                |                               |
| Mode:                           | Normal Mode (BCLK = FCLK/4) 👻 |
| Actual frequency [MHz]:         | 0.2                           |
| Actual time [us]:               | 5                             |